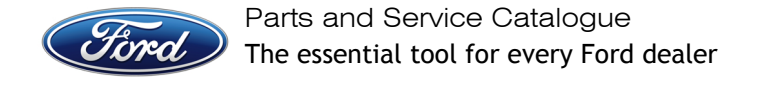

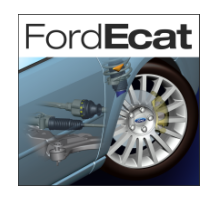

## Proxy configuration for FordEcat

Note: The following settings may not be sufficient if you are setting Internet Explorer's proxies using an "Automatic Configuration Script". Steps 1.) to 4.) will help you determine if this is your case.

| Action                                                                                                    | Remarks                                                                                                    |
|----------------------------------------------------------------------------------------------------|----------------------------------------------------------------------------------------------------|
| 1.) Start Internet Explorer                                                                                                    | The internet Explorer Window will open to your home page:                                                                                                    |
|                                                                                                    | Image: Search Server - Microsoft Internet Explorer   File Edit View Favorites Tools Help   Image: Search Search Help Image: Search Search Help                                                                                                    |
|                                                                                                    | Address C http://my.ford.com/                                                                                                    |
| <b>2.)</b> In the menus, click on "Tools", and choose "Internet Options"                                                                                                    | The "Internet Options" window opens.                                                                                                    |
| Cannot find server - Microsoft Internet Explorer   File Edit View Favorites Tools Help   Help Back Image: Comparison of the server of the server of the | General Security Privacy Content Connections Programs Advanced<br>Home page<br>You can change which page to use for your home page.                                                                                                    |
| 3.) Select the "Connections" tab.                                                                                                    | The "Internet Options" window switches to the "Connections" tab:   Internet Options ? ×   General Security Privacy Content Connections Programs Advanced   Image: To set up an Internet connection, click Setup   Dial-up and Virtual Private Network settings   Add   Bermove   Choose Settings if you need to configure a proxy Settings   Image: Never dial a gonnection   Image: Dial whenever a network connection is not present   Always dial my default connections   Current default:   None   Settings do not apply to dial-up settings.   Local Area Network (LAN) settings   LAN Settings above for dial-up settings.   Image: Dial whenever is above for dial-up settings. |
|                                                                                                    | OK Cancel Apply                                                                                                    |

| ocal Area Network (LAN) Settings ? X   Automatic configuration Automatic configuration may override manual settings. To ensure the use of manual settings, disable automatic configuration.   Automatic ally detect settings Use automatic configuration script   Address Address   Proxy server Use a proxy server for your LAN (These settings will not apply to dial-up or VPN connections).   Address: http://myproxy   Port: 83   Address Advanced |
|----------------------------------------------------------------------------------------------------|
|                                                                                                    |
| he "Proxy Settings" window opens:                                                                                                    |
|                                                                                                    |
| - Servers                                                                                                    |
| Final Stress Proxy address to use Port   HTTP: : :   Secure: : :   ETP: : :   Gopher: : :   Sogks: : :   Use the same proxy server for all protocols   Exceptions Do not use proxy server for addresses beginning with:   *.fordstar.com :   Use semicolons (; ) to separate entries.   OK Cancel                                                                                                    |
|                                                                                                    |

| <b>7a.)</b> To configure your <b>FordEcat LAN Server</b> or your <b>FordEcat Standalone</b> PC. |                                                  |
|-------------------------------------------------------------------------------------------------|--------------------------------------------------|
| In the "Exceptions" input box, add ; <b>localhost</b> at the end of the existing content.       |                                                  |
| Exceptions                                                                                      |                                                  |
| Do not use proxy server for addresses beginning with:                                           |                                                  |
|                                                                                                 |                                                  |
| *.fordstar.com;localhost                                                                        |                                                  |
|                                                                                                 |                                                  |
| Use semicolons ( ; ) to separate entries.                                                       |                                                  |
| OK Cancel                                                                                       |                                                  |
|                                                                                                 |                                                  |
| Go to step 8.)                                                                                  |                                                  |
| 7b.) To configure a FordEcat LAN client:                                                        |                                                  |
|                                                                                                 |                                                  |
| In the "Exceptions" input box, add ;servername at the                                           |                                                  |
| end of the existing content, where servername in the                                            |                                                  |
| FordEcat server is called "lambda":                                                             |                                                  |
|                                                                                                 |                                                  |
| Do not use proxy server for addresses beginning with:                                           |                                                  |
|                                                                                                 |                                                  |
| , Fordstar.com;lambda                                                                           |                                                  |
|                                                                                                 |                                                  |
| Use semicolons ( ; ) to separate entries.                                                       |                                                  |
|                                                                                                 |                                                  |
| OK Cancel                                                                                       |                                                  |
|                                                                                                 |                                                  |
| Go to step 8.)                                                                                  |                                                  |
| 8.) Click on "OK"                                                                               | You have now configured the proxy settings       |
|                                                                                                 | for your Ford <b>Ecat</b> Server. Standalone or  |
| 9.) Click on "OK"                                                                               | Client installation.                             |
|                                                                                                 |                                                  |
| <b>10.)</b> Click on "OK"                                                                       | If you have just configured your FordEcat        |
|                                                                                                 | Server, repeat this procedure from <b>Step 1</b> |
| 11.) Close the "Internet Explorer" window                                                       | to 6 and then from Step 7b to 11. for each       |
|                                                                                                 | of your installed Ford <b>Ecat</b> Clients.      |